1) Go to treasurers.adventistgiving.org

Make sure you are seeing the treasurer's page, with this picture of hands.

If you see a stained glass window, you are on the donor's page, not the treasurer's page.

Do <u>not</u> enter your church name in the "choose your church below" box.

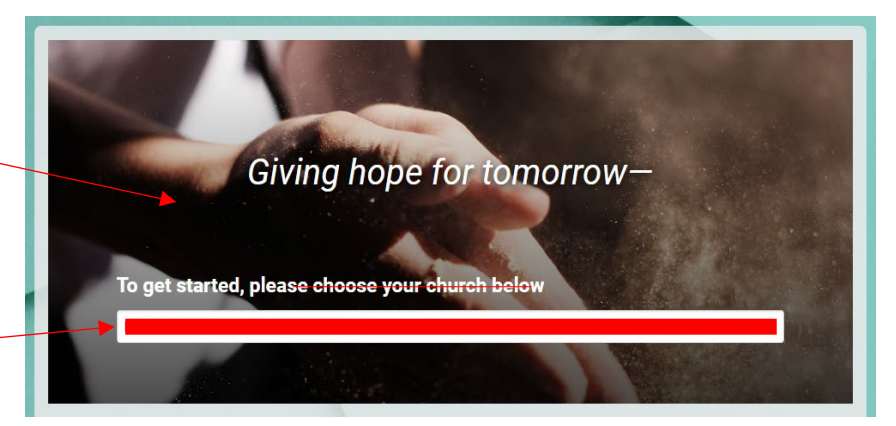

Donate Log in

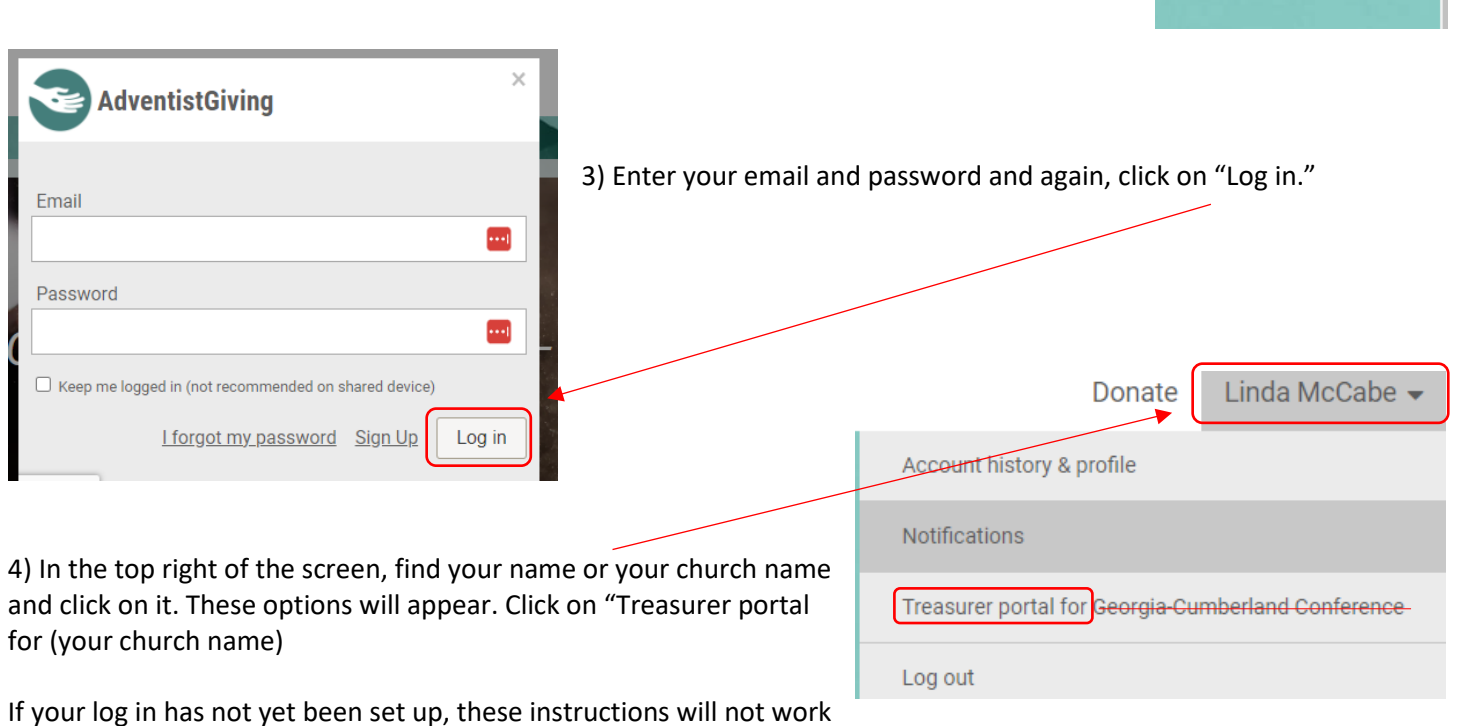

2) Look in the top right of your screen and click on "Log in."

for you. Contact me for assistance.

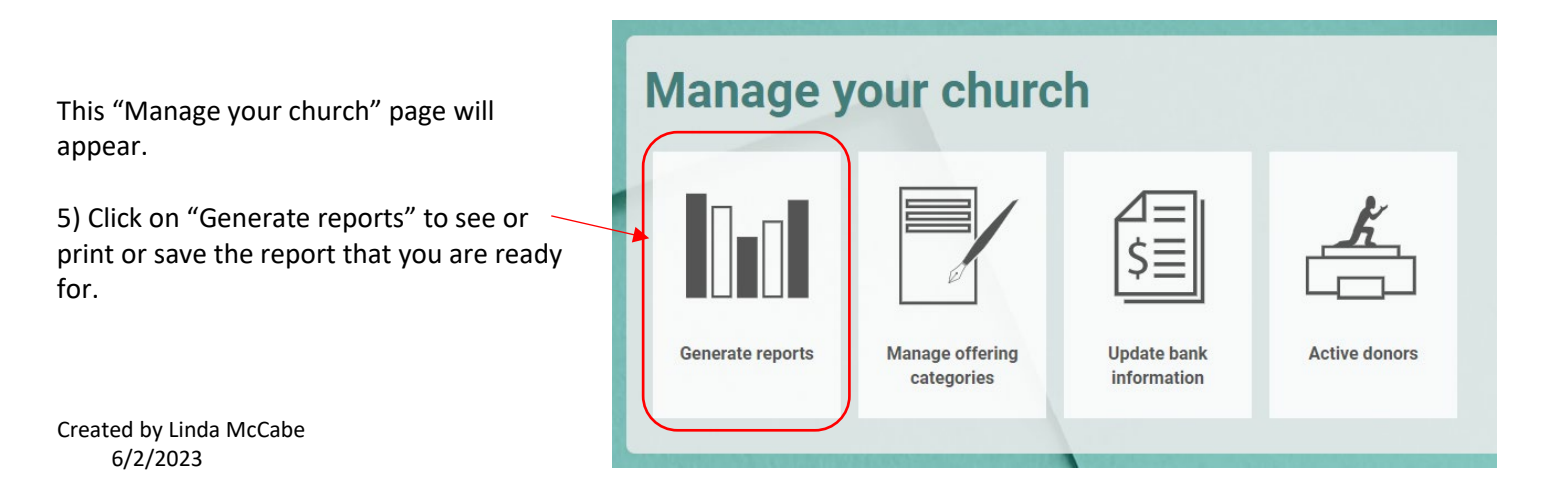